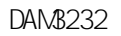

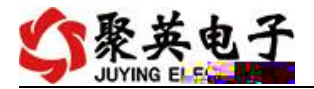

V1. O

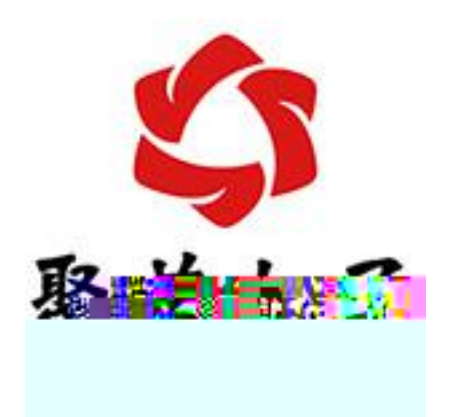

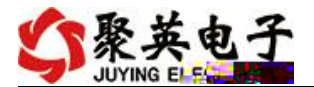

| 1      |        |     |
|--------|--------|-----|
|        |        |     |
| 1      | RS232  |     |
| 2      | RS485  | 5   |
|        |        |     |
| 1      |        |     |
| 2      |        |     |
| 3      |        | PNP |
| 4      |        |     |
|        |        |     |
| 1      |        |     |
| 2      |        |     |
| 3      |        | 9   |
| -      |        | 9   |
| 1      |        | 9   |
| 2      |        | 10  |
| 2      |        |     |
| 5      |        |     |
| 1      |        |     |
| 1      |        | 12  |
|        |        |     |
| 1      |        |     |
| 1<br>2 | Modhua |     |
| 2      | Modbus |     |
| 3<br>4 |        |     |
| 4      |        |     |
| 3      |        |     |
|        |        |     |
|        |        |     |

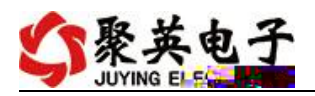

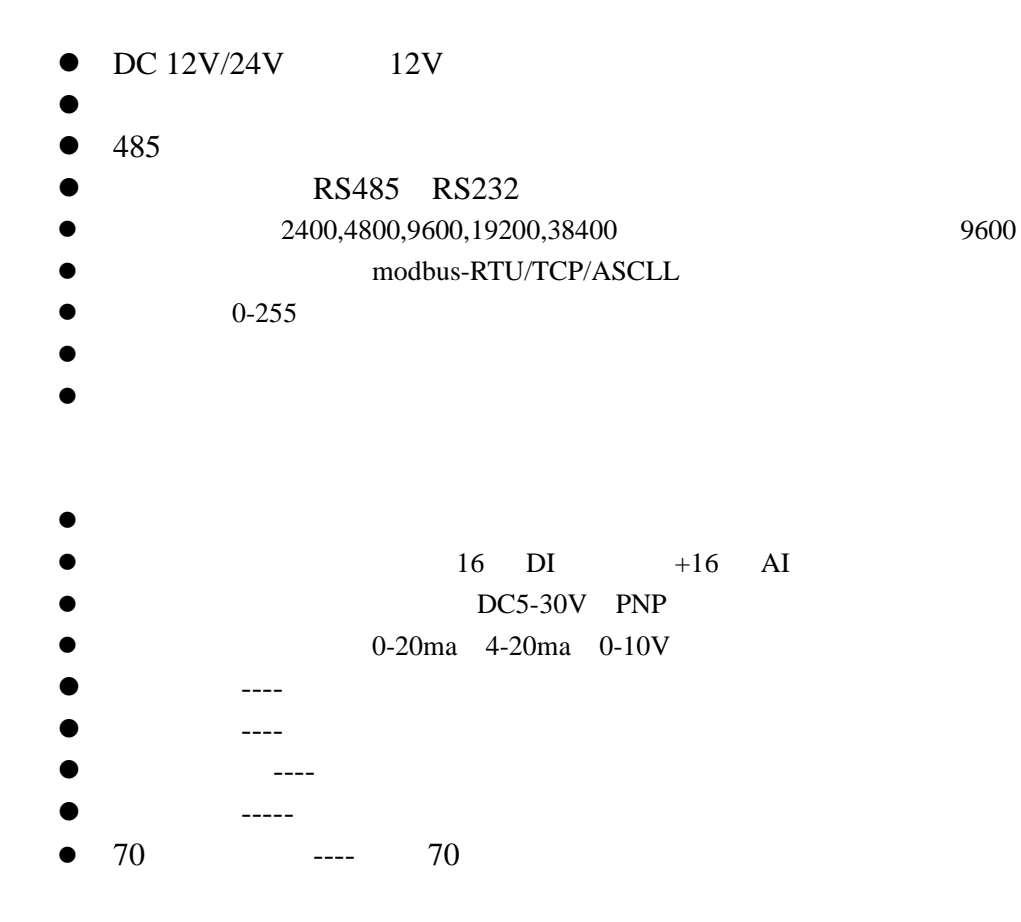

|                                 | Modbus<br>RTU | Modbus<br>TCP | RS232 | RS485 | W Fi | DO | DI | AI | AO |
|---------------------------------|---------------|---------------|-------|-------|------|----|----|----|----|
| DAN&232-RS232+485               |               |               |       |       |      | 32 | 32 | /  |    |
| DAM8232-RS232+485+              |               |               |       |       |      | 32 | 32 | /  |    |
| DAM\$232-RS232+485+WF<br>I      |               |               |       |       |      | 32 | 32 | /  |    |
| DAM\$232- RS232+485+W F<br>I +  |               |               |       |       |      | 32 | 32 | /  |    |
| DAN&21616-RS232+485             |               |               |       |       |      | 32 | 16 | 16 |    |
| DAN&21616-RS232+485+            |               |               |       |       |      | 32 | 16 | 16 |    |
| DAM/321616-RS232+485+W<br>I FI  |               |               |       |       |      | 32 | 16 | 16 |    |
| DAM&21616-RS232+485+W<br>I FI + |               |               |       |       |      | 32 | 16 | 16 |    |

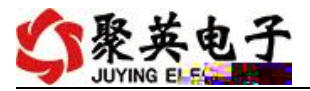

| RS232 | RS485 | RS232 |
|-------|-------|-------|
|       |       |       |

RS485

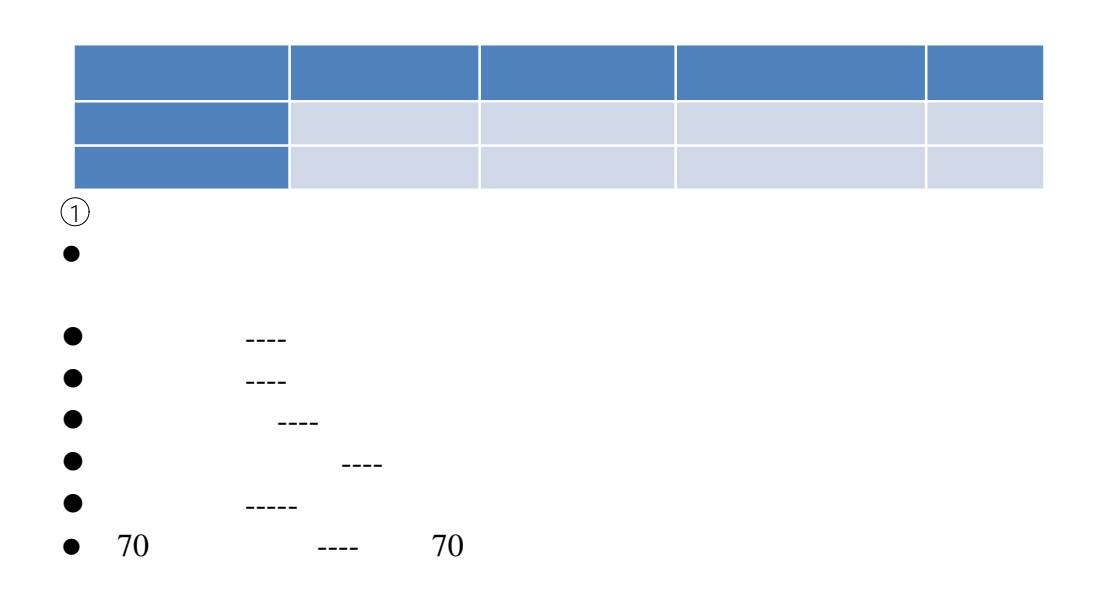

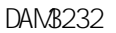

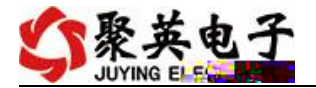

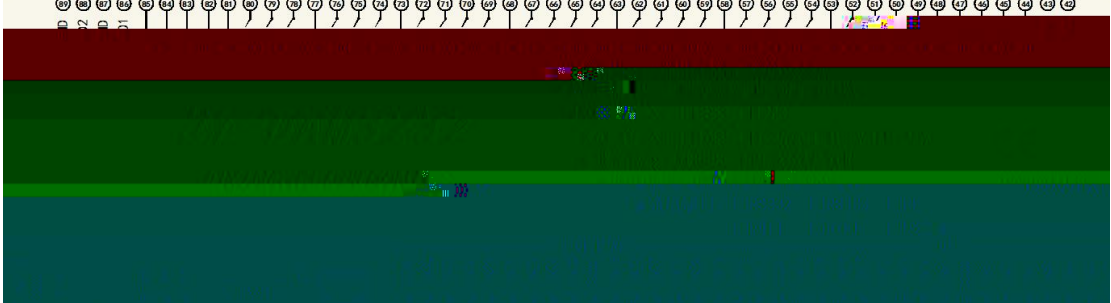

|        | 1      | VI N          |        |
|--------|--------|---------------|--------|
|        | 2      | GND           |        |
|        | 42     | VO            | VI N   |
|        | 43     | GND           | GND    |
|        | 41     | PB            | 485    |
|        | 40     | A+            | 485 A+ |
|        | 39     | B-            | 485 B- |
|        |        | Power         | LED    |
|        |        |               | 32     |
|        | 3-10   | N1 -   N8     | 1 8    |
|        | 11     | COM           | 1 8    |
| DI     | 12-19  | N9-   N16     | 9 16   |
| PNP    | 20     | COM           | 9 16   |
|        | 21-28  | N17-  N24     | 17 24  |
| 5- 30V | 29     | COM           | 17 24  |
|        | 30-37  | I N25-I N32   | 25 32  |
|        | 38     | COM           | 25 32  |
|        | 21-28  | N17-  N24     | 1 8    |
| AI 16  | 29     | COM           | 1 8    |
|        | 30- 37 | I N25-I N32   | 9 16   |
|        | 38     | COM           | 9 16   |
|        | 44- 47 | Out 1- Out 4  | 1 4    |
|        | 48     | COM           | 1 4    |
| DO     | 49-52  | Out 5- Out 8  | 5 8    |
|        | 53     | COM           | 5 8    |
|        | 54-57  | Out 9- Out 12 | 9 12   |

# 

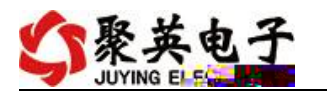

| 58     | COM             | 9 12  |
|--------|-----------------|-------|
| 59-62  | Qut 13- Qut 16  | 13 16 |
| 63     | COM             | 13 16 |
| 64-67  | Qut 17- Qut 20  | 17 20 |
| 68     | COM             | 17 20 |
| 69-72  | Qut 21 - Qut 24 | 21 24 |
| 73     | COM             | 21 24 |
| 74- 76 | Out 25- Out 27  | 25 27 |
| 77     | COM             | 25 27 |
| 78-80  | Out 28- Out 30  | 28 30 |
| 81     | COM             | 28 30 |
| 82     | ∩ ı+ 21         | 31    |
| 83     | ut si           | 31    |
| 84     | 0 1 + 22        | 32    |
| 85     | ut 52           | 32    |
| 86     | AO1             | 1     |
| 87     | GND             | 1     |
| 88     | AO2             | 2     |
| 89     | GND             | 2     |

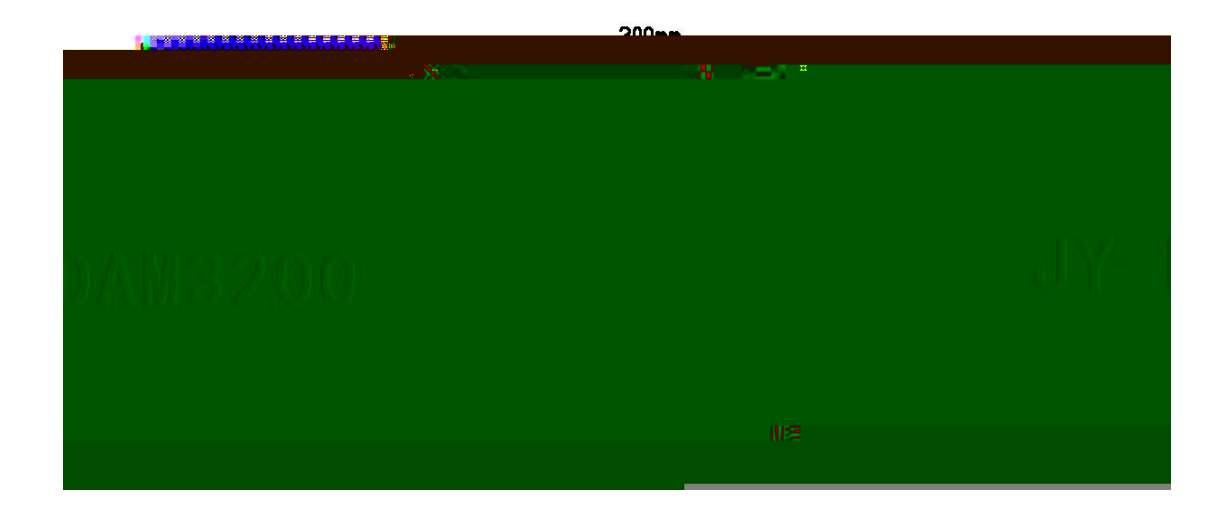

RS232 DB9

<u>vwwvjuyingele.com.cn</u>

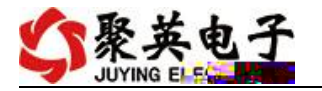

|    | C   | 51      |     |
|----|-----|---------|-----|
| 31 | 脚顺序 | 引脚作用+名称 |     |
|    | 1   | 数据载波检测  | DCD |
|    | 2   | 数据发射    | TXD |
|    | 3   | 数据接收    | RXD |
|    | • 4 | "       | DSR |
|    | 5   | 地       | GND |
|    | 6   | 数据终端准备  | DTR |
|    | -   |         |     |
|    |     |         |     |

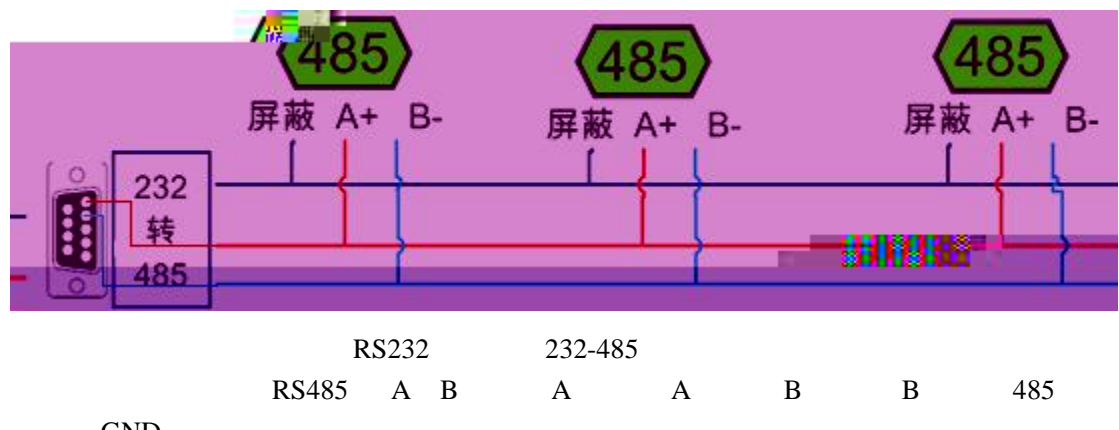

GND

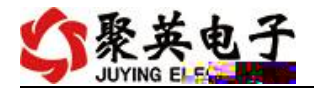

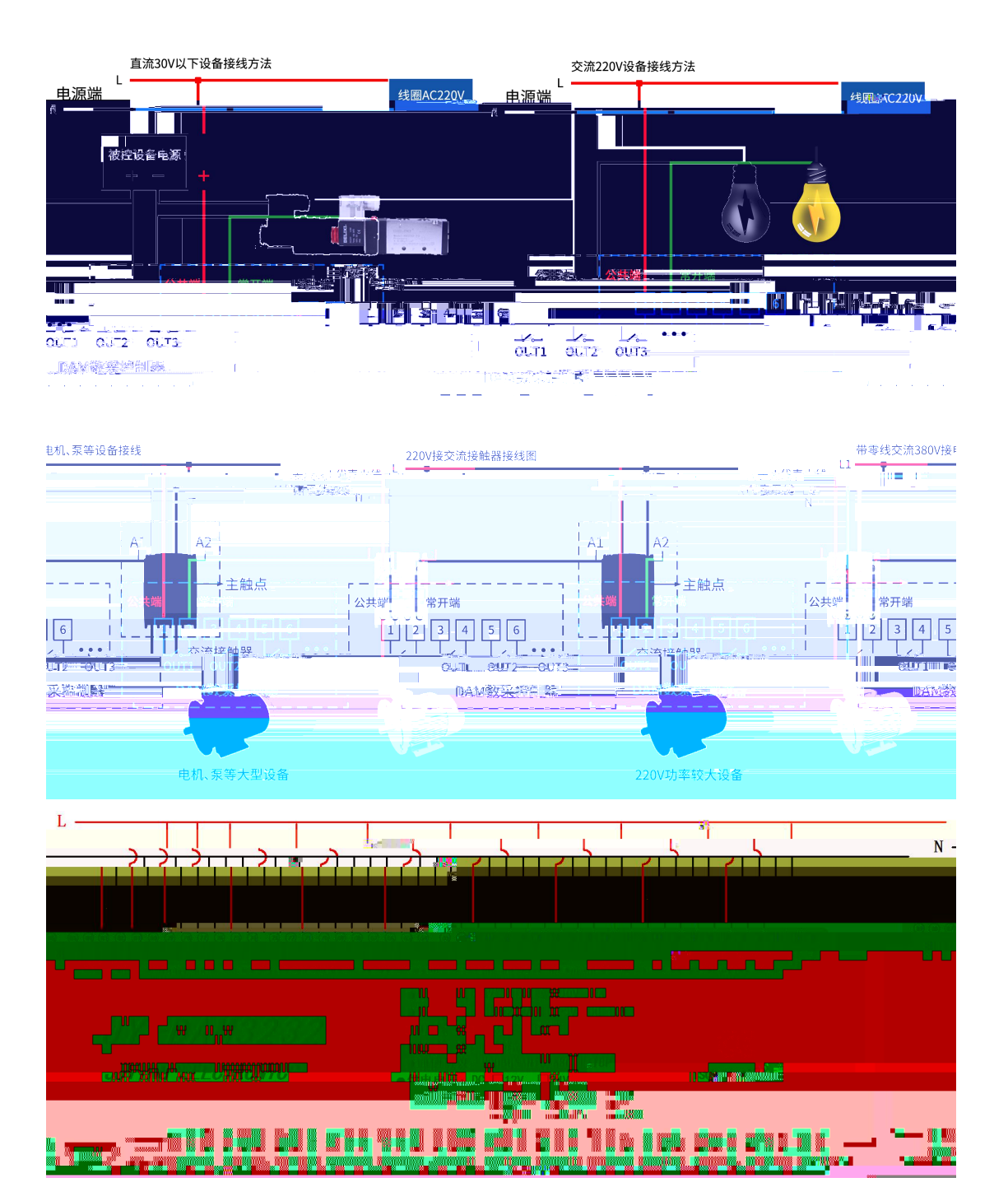

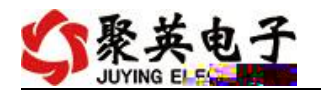

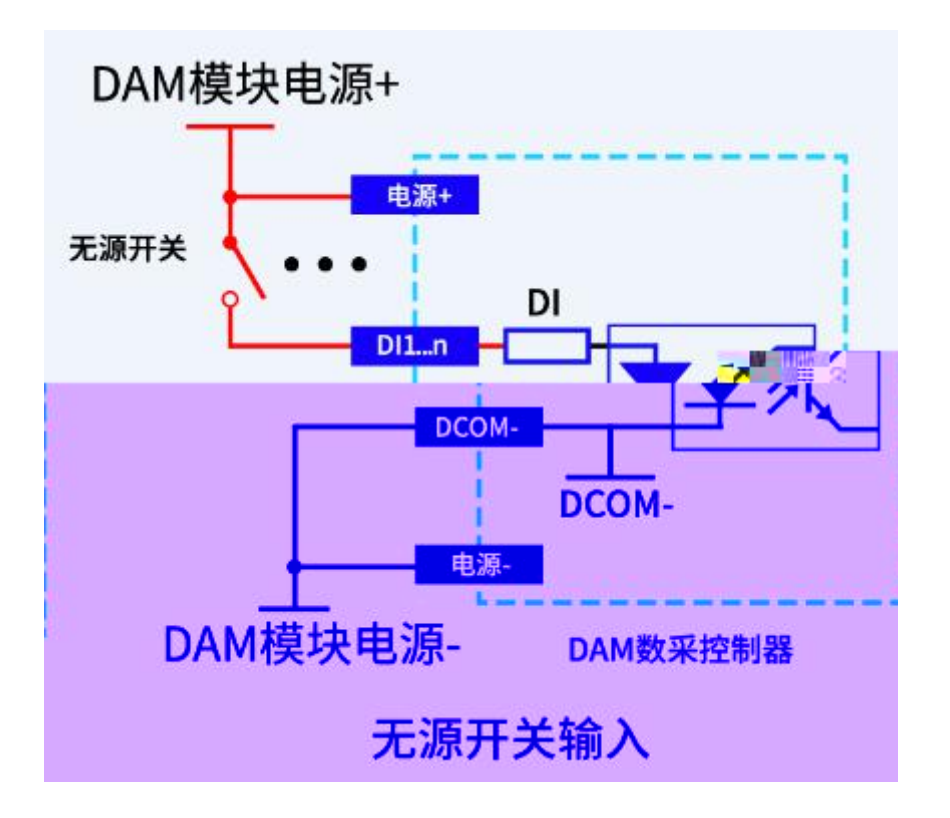

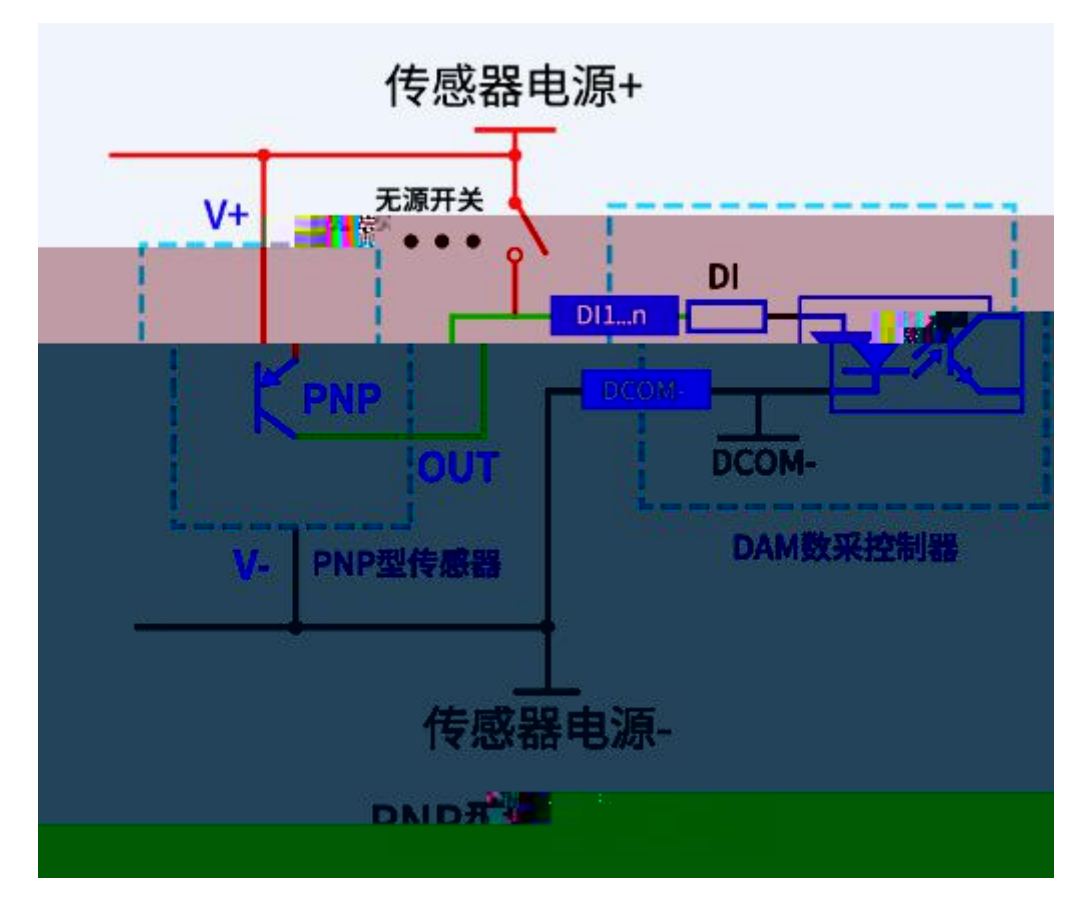

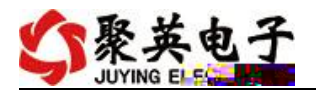

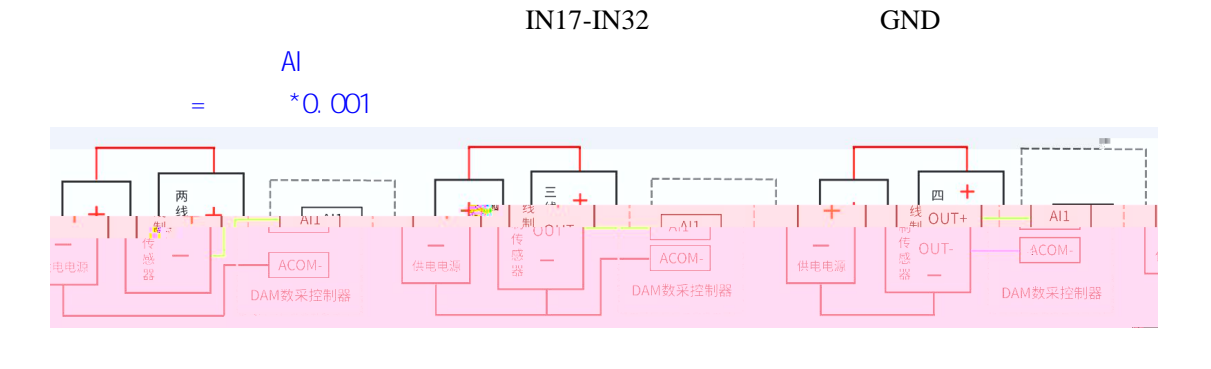

| http://www.juyingele.com.cn/software/software/ | DAM | .rar |
|------------------------------------------------|-----|------|
|------------------------------------------------|-----|------|

| 🛟 D/   | AM调试软件     |          |            |          |        |              |          |            |          |                                                                          |
|--------|------------|----------|------------|----------|--------|--------------|----------|------------|----------|--------------------------------------------------------------------------|
| 『串     | 口设定        |          |            |          |        |              |          |            |          |                                                                          |
| 串      |            | - 波特     | 事率 9600    | <b>*</b> | (闭串口)  | ● 打开         | 全部继电器    | L DAMOS    | 88】:【继电》 | 器 8】【光耦 8】【模拟量 8】                                                        |
| 设备     | 型号 DAM0888 | ▼ 设备均    | 也址 254     | Ĭ        | 飘地址    | 关闭           | 全部继电器    | 读继电        | 器 读:     | 光耦 📗 读模拟量 🔽 调试信息                                                         |
| 继由     | 哭          |          |            |          |        |              |          |            |          |                                                                          |
| 1      |            | ~        |            |          |        |              | _        | [          |          | <u>通 模拟量 数值 单位 1 AI1 0.000000</u>                                        |
|        | JD1        | 0        | JD2        |          |        | JD3          | 0        | JD4        |          | 2 AI2 0.000000<br>3 AI3 0.000000                                         |
|        | 1          | •        |            |          |        | 1            | <u>A</u> |            |          | 4 AI4 0.000000<br>5 AI5 0.000000                                         |
| _      | JD5        | <b>.</b> | JD6        |          |        | JD7          |          | JD8        |          | 6 AI6 0.000000<br>7                                                      |
| 1.85   | та 10      |          |            | 0        | TU     | . 10         |          | TT12       |          | 8 AIS 0.000000                                                           |
| -      |            | _        | 0010       | -        |        |              | -        | JUIL       |          |                                                                          |
|        | л13        |          | JD14       | 0        |        | 15           |          |            |          |                                                                          |
| -      |            |          |            |          | -      |              |          |            |          |                                                                          |
| 比耦一    |            |          |            |          |        |              |          |            |          |                                                                          |
| ~      | -          | -        | ~          | -        | -      | -            | -        | -          | -        |                                                                          |
|        |            |          | •          |          |        |              |          | •          |          | 清空                                                                       |
| 1#     | 2#         | 3#       | 4#         | 5#       | 6#     | 7#           | 8#       | 9#         | 10#      | 列                                                                        |
| -      |            | -        | -          | -        | -      | ~            | -        | -          | -        | 【JAMU888】:<br>【维用器 0-8】                                                  |
| 0      |            |          |            |          |        |              |          |            |          | 【模拟型 0-8】<br>【模拟型 0-8】                                                   |
| 11#    | 12#        | 13#      | 14#        | 15#      | 16#    | 17#          | 18#      | 19#        | 20#      | [1000, 1001, 1002, 1003, 1004, 1005]<br>读用UNT                            |
|        |            |          |            |          |        |              |          |            |          |                                                                          |
| 波特率    | 2设置        |          |            | 50 mm 1  |        |              |          |            |          | 读取DI<br>操作DO 打开第1个继电器                                                    |
| 波特率    | ☑  默认      | × 18     | <u>EAX</u> | 设置       | 工作模式   | さ 正常模式       |          | 读取         | 设置       | 发送:FE 05 00 00 FF 00 98 35<br>接收:FE 05 00 00 FF 00 98 35                 |
| 偏移均    | втт 🛛      | ផ្ទៃ     | 聊          | 设置       | 开关时间(* | D.1s) 10     |          | 读取         | 设置       | 操作DO 打开第2个继电器<br>友法:FE 05 00 01 FF 00 C9 F5                              |
| 闪开     | 闪闭操作维由哭    | 手計構式 🚽   | 10         |          |        |              |          |            |          | 港校:FL US 00 01 FF 00 C9 F5<br>操作D0 开开第3个维电器                              |
| r aytı |            |          |            | *U. IS   |        |              |          | Loutout 15 |          | 接版:FE 05 00 02 FF 00 39 F5<br>接版:FE 05 00 02 FF 00 39 F5<br>操作的 打工第4个维由型 |
| AO     |            |          | U2输出       |          | AU31   | т. р<br>т. р |          |            | 2101     | 大任: FE 05 00 03 FE 18 8 35                                               |
|        | 109输出 0    |          | 4010输出     |          | A01    | 1 输出 0       |          | 4012输出     |          | - 读取AI<br>发送:FE 04 00 00 00 08 E5 C3                                     |
|        |            |          | NOTOWNED   |          | A01    |              |          |            |          | 接收:FE 04 10 00 00 00 00 00 00 00 00 00 00 00 00                          |
| 控制质    | 功          |          |            |          |        |              | 北京聚      | 英翱翔电子有     | 限公司      | 14:56:14                                                                 |

•

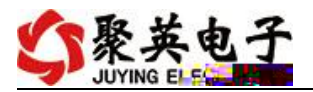

|                               | • • •                                |        |                   |    |      |                                    |                  |          |                        |                                      |                                                                 |                   |      |
|-------------------------------|--------------------------------------|--------|-------------------|----|------|------------------------------------|------------------|----------|------------------------|--------------------------------------|-----------------------------------------------------------------|-------------------|------|
| (1)                           | •                                    |        |                   |    |      |                                    |                  |          |                        |                                      |                                                                 |                   |      |
| 23                            | " 0"                                 |        | 25                | 4  | Ш    |                                    | 11               |          |                        | v                                    | "                                                               |                   |      |
| C DA<br>串<br>し<br>し<br>合<br>部 | M调试软件<br>口设定<br>ロ COM5<br>型号 DAMO888 | ✓ 洗    | 支持率 9600<br>計地址 0 |    | 关闭串口 | <ul> <li>打7</li> <li>关i</li> </ul> | 干全部继电器<br>用全部继电器 |          | 388】:【維<br>电器】<br>计的 译 | 且器 8】【光<br>[光耦_]<br> 久_ 北_ - -       | 耦 8】 【模拟<br>读模拟 <u>里</u> 】                                      | 里 8】<br>マ 调试信息    | X    |
|                               | ,                                    | ر<br>م | JD6               |    | ייינ | тз                                 |                  | лов (Тра |                        | iiiiiiiiiiiiiiiiiiiiiiiiiiiiiiiiiiii | 次里 数値<br>0.00000<br>0.00000<br>0.000000<br>0.000000<br>0.000000 | 单位<br>00<br>no '' | N of |
| 七耦                            |                                      |        |                   |    |      |                                    |                  |          |                        |                                      |                                                                 | 1                 |      |
| 1#                            | 2#                                   | 3#     | 4#                | 5# | 6#   | 7#                                 | 8#               |          |                        | 读取AI<br>发送:FE 04                     | 00 00 00 00                                                     | 3 E5 ( 🌾 💦        |      |
|                               |                                      |        |                   |    |      |                                    | ν£               |          |                        |                                      | . <mark>Ø 1</mark> 1                                            | -a 1 *****        | i i  |
| E                             |                                      |        |                   |    |      |                                    |                  |          |                        |                                      |                                                                 |                   |      |

DAM 0 254

254

ш

"

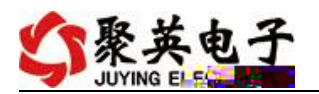

| 🛟 DAM调试软件                             | comment # 14 | AND ILL |                | Ô                                                    | <b>X</b> |
|---------------------------------------|--------------|---------|----------------|------------------------------------------------------|----------|
|                                       |              |         |                |                                                      |          |
| 串 L]CUM5<br>设备刑号 DAM0888              | ✓ 波特率 (9600) |         | <u>打井全部继电器</u> | 【DAM0888】:【继电器 8】【光耦 8】【机<br>读继由器 法进制 法按约显           | 「「「」」 8】 |
| C C C C C C C C C C C C C C C C C C C |              |         | 大团主动新中岛        | ·沃·亚·马吉吉 · 沃·汀·福 · · · · · · · · · · · · · · · · · · |          |
|                                       | 0            | 0       | 0              | 0                                                    |          |
|                                       |              |         |                |                                                      |          |
|                                       |              |         |                |                                                      |          |
|                                       |              |         |                | 38                                                   |          |
|                                       |              |         |                |                                                      |          |
|                                       |              |         |                |                                                      |          |
|                                       |              |         |                |                                                      |          |
|                                       |              |         |                |                                                      |          |
|                                       |              |         |                |                                                      |          |
|                                       |              |         |                |                                                      |          |
|                                       |              |         |                |                                                      |          |
|                                       |              |         |                |                                                      |          |
|                                       |              |         |                |                                                      | 44       |
|                                       |              |         |                |                                                      |          |
|                                       |              |         |                |                                                      |          |
|                                       |              |         |                |                                                      |          |
|                                       |              |         |                |                                                      |          |

### DAM

0 设置 开关时间(\*0. 偏移地址 读取 闪开闪闭操作继电器 手动模式 ▼ 10 \*0.1s 0 A01输出 0 A02输出 A03输出 0 0 A05输出 A06输出 A07输出 0 A010输出 0 A09输出 A011输出 卖取成功

ш

"

ш

" " "

ш

"

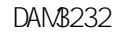

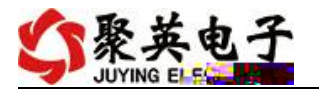

| 波特率                                     | til 🔽    | 读取      | 设置   |
|-----------------------------------------|----------|---------|------|
| 偏移地址                                    | 0        | 读取      | 设置   |
| 闪开闪闭操作                                  | F继电器 手动模 | 武 10    | *0.1 |
| A01输出                                   | 0        | A02输出   | 0    |
| A05输出                                   | 0        |         | 0    |
| 100000000000000000000000000000000000000 | 1 10     | 1010歳会中 | 0    |

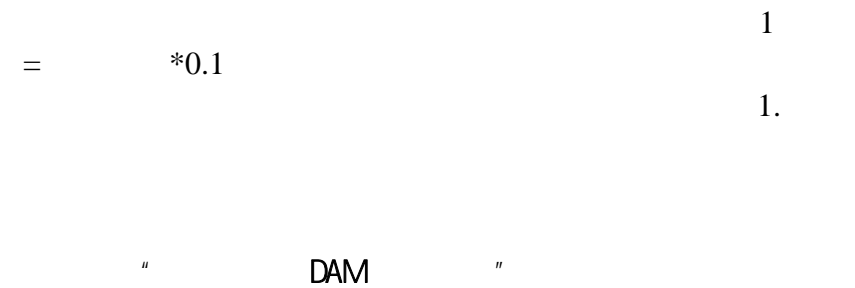

| = | *0.1 |
|---|------|
|---|------|

| 闪开闪闭操作 | F继电者 | 日朝模式           | - 10   | *0.1s |
|--------|------|----------------|--------|-------|
| A01输出  | 0    |                | 402输出  | 0     |
| AU5输出  | U    | -11 3001174304 | AU6输出  | Ju    |
| A09输出  | 0    |                | A010输出 | 0     |

modbus MODBUS

Modbus

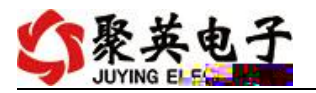

modbus RTU

http://www.juyingele.com.cn/zlxz/danziliao/1101.html

modbus MODBUS

### 1 5 15

| 1  |  |
|----|--|
| 2  |  |
| 5  |  |
| 15 |  |

| 1  |   | 0x0001 |  |
|----|---|--------|--|
| 2  | 1 | 0x0002 |  |
| 3  |   | 0x0003 |  |
| 4  |   | 0x0004 |  |
| 5  |   | 0x0005 |  |
| 6  |   | 0x0006 |  |
| 7  |   | 0x0007 |  |
| 8  |   | 0x0008 |  |
| 9  |   | 0x0009 |  |
| 10 |   | 0x0010 |  |
| 11 |   | 0x0011 |  |
| 12 |   | 0x0012 |  |
| 13 |   | 0x0013 |  |
| 14 |   | 0x0014 |  |
| 15 |   | 0x0015 |  |

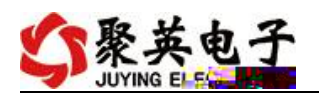

| 16 |   | 0x0016 |  |
|----|---|--------|--|
| 17 |   | 0x0017 |  |
| 18 |   | 0x0018 |  |
| 19 |   | 0x0019 |  |
| 20 |   | 0x0020 |  |
| 21 |   | 0x0021 |  |
| 22 |   | 0x0022 |  |
| 23 |   | 0x0023 |  |
| 24 |   | 0x0024 |  |
| 25 |   | 0x0025 |  |
| 26 |   | 0x0026 |  |
| 27 |   | 0x0027 |  |
| 28 |   | 0x0028 |  |
| 29 |   | 0x0029 |  |
| 30 |   | 0x0030 |  |
| 31 |   | 0x0031 |  |
| 32 |   | 0x0032 |  |
|    |   |        |  |
| 1  |   | 1x0001 |  |
| 2  |   | 1x0002 |  |
| 3  | 2 | 1x0003 |  |
| 4  |   | 1x0004 |  |
| 5  |   | 1x0005 |  |
| 6  |   | 1x0006 |  |
| 7  |   | 1x0007 |  |
| 8  |   | 1x0008 |  |
| 9  |   | 1x0009 |  |
| 10 |   | 1x0010 |  |
| 11 |   | 1x0011 |  |
| 12 |   | 1x0012 |  |
| 13 |   | 1x0013 |  |
| 14 |   | 1x0014 |  |
| 15 |   | 1x0015 |  |
| 16 |   | 1x0016 |  |
| 17 |   | 1x0017 |  |
| 18 |   | 1x0018 |  |
| 19 |   | 1x0019 |  |
| 20 |   | 1x0020 |  |
| 21 |   | 1x0021 |  |
| 22 |   | 1x0022 |  |
| 23 |   | 1x0023 |  |
| 24 |   | 1x0024 |  |

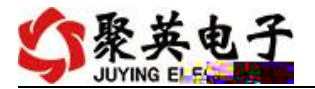

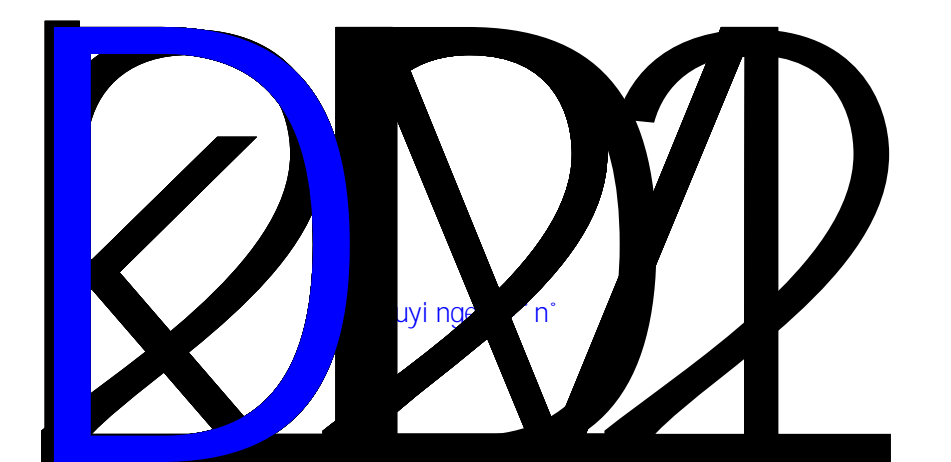

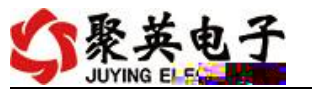

| Bit0~Bit7   | 0 9600   |
|-------------|----------|
|             | 1 2400   |
|             | 2 4800   |
|             | 3 9600   |
|             | 4 19200  |
|             | 5 38400  |
|             | 6 115200 |
|             | 7 57600  |
|             | 8 56000  |
|             | 9 14400  |
|             | 10 1200  |
| Bit8~Bit9   | 0        |
|             | 1 Even   |
|             | 2 Odd    |
| Bit10~Bit11 | 0 1      |
|             | 1 2      |
|             | 2 1.5    |

| 1 | :9600  | 1 | : FE 10 03 E8 00 01 02 01 00 C6 1C |
|---|--------|---|------------------------------------|
| 1 | :9600  | 1 | : FE 10 03 E8 00 01 02 02 00 C6 EC |
| 1 | :19200 | 1 | : FE 10 03 E8 00 01 02 01 04 C7 DF |
| 1 | :38400 | 1 | : FE 10 03 E8 00 01 02 02 05 06 EF |
|   |        |   |                                    |
| 2 | :9600  | 1 | : FE 10 03 E9 00 01 02 01 00 C7 CD |
| 2 | :9600  | 1 | : FE 10 03 E9 00 01 02 02 00 C7 3D |
| 2 | :19200 | 1 | : FE 10 03 E9 00 01 02 01 04 C6 0E |
| 2 | ·38400 | 1 | · FE 10.03 E9.00.01.02.02.05.07.3E |

254 254

RS485

ш

DAM

"

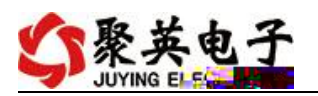

🗘 modbus采集控制卡软件V0300\_20150101 × 串口设定一 【DAM1600C】:【继电器 16】【光耦 0】【模拟量 0】 读模拟里 ☑ 週试信息 读光耦 继电器 

 損援里
 数値

 1 AI1
 0.000000

 2 AI2
 0.000000

 3 AI3
 0.000000

 4 AI4
 0.000000

 5 AI5
 0.000000

 6 AIE
 0.000000

 1 AIE
 0.000000
 单位 JD1 0 JD2 лз JD4 1234567 JD5 0 JD6 0 JD7 0 **Л**В AI7 000003 AI9 AI9 AI10 AI11 JD10 JD11 JD12 JD9 ЛЛ14 JD15 JD16 JD13 光耦 清空 接收:FE 05 00 01 FF 00 C9 F5 **X** || 0 .

modbus

modbus

0001

1 1

| 1 | RTU 16                     |
|---|----------------------------|
|   | FE 01 00 00 00 20 29 DD    |
|   | FE 01 04 00 00 00 00 F4 DE |
|   | FE 05 00 00 FF 00 98 35    |
|   | FE 05 00 00 FF 00 98 35    |
|   | FE 05 00 00 00 00 D9 C5    |
|   | FE 05 00 00 00 00 D9 C5    |
|   | FE 05 00 01 FF 00 C9 F5    |
|   | FE 05 00 01 00 00 88 05    |
|   | FE 05 00 02 FF 00 39 F5    |
|   | FE 05 00 02 00 00 78 05    |
|   | FE 05 00 03 FF 00 68 35    |
|   | FE 05 00 03 00 00 29 C5    |
|   | FE 05 00 04 FF 00 D9 F4    |
|   | FE 05 00 04 00 00 98 04    |
|   | FE 05 00 05 FF 00 88 34    |
|   | FE 05 00 05 00 00 C9 C4    |
|   | FE 05 00 06 FF 00 78 34    |

DAM8232

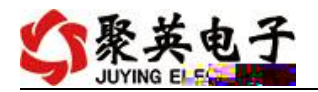

| FE 05 00 06 00 00 39 C4 |
|-------------------------|
| FE 05 00 07 FF 00 29 F4 |
| FE 05 00 07 00 00 68 04 |
| FE 05 00 08 FF 00 19 F7 |
| FE 05 00 08 00 00 58 07 |
| FE 05 00 09 FF 00 48 37 |
| FE 05 00 09 00 00 09 C7 |
| FE 05 00 0A FF 00 B8 37 |
| FE 05 00 0A 00 00 F9 C7 |
| FE 05 00 0B FF 00 E9 F7 |
| FE 05 00 0B 00 00 A8 07 |
| FE 05 00 0C FF 00 58 36 |
| FE 05 00 0C 00 00 19 C6 |
| FE 05 00 0D FF 00 09 F6 |
| FE 05 00 0D 00 00 48 06 |
| FE 05 00 0E FF 00 F9 F6 |
| FE 05 00 0E 00 00 B8 06 |
| FE 05 00 0F FF 00 A8 36 |
| FE 05 00 0F 00 00 E9 C6 |
| FE 05 00 10 FF 00 99 F0 |
| FE 05 00 10 00 00 D8 00 |
| FE 05 00 11 FF 00 C8 30 |
| FE 05 00 11 00 00 89 C0 |
| FE 05 00 12 FF 00 38 30 |
| FE 05 00 12 00 00 79 C0 |
| FE 05 00 13 FF 00 69 F0 |
| FE 05 00 13 00 00 28 00 |
| FE 05 00 14 FF 00 D8 31 |
| FE 05 00 14 00 00 99 C1 |
| FE 05 00 15 FF 00 89 F1 |
| FE 05 00 15 00 00 C8 01 |
| FE 05 00 16 FF 00 79 F1 |
| FE 05 00 16 00 00 38 01 |
| FE 05 00 17 FF 00 28 31 |
| FE 05 00 17 00 00 69 C1 |
| FE 05 00 18 FF 00 18 32 |
| FE 05 00 18 00 00 59 C2 |
| FE 05 00 19 FF 00 49 F2 |
| FE 05 00 19 00 00 08 02 |
| FE 05 00 1A FF 00 B9 F2 |
| FE 05 00 1A 00 00 F8 02 |

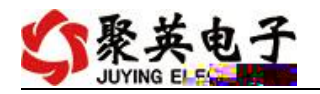

|    | FE 05 00 1B FF 00 E8 32    |  |  |
|----|----------------------------|--|--|
|    | FE 05 00 1B 00 00 A9 C2    |  |  |
|    | FE 05 00 1C FF 00 59 F3    |  |  |
|    | FE 05 00 1C 00 00 18 03    |  |  |
|    | FE 05 00 1D FF 00 08 33    |  |  |
|    | FE 05 00 1D 00 00 49 C3    |  |  |
|    | FE 05 00 1E FF 00 F8 33    |  |  |
|    | FE 05 00 1E 00 00 B9 C3    |  |  |
|    | FE 05 00 1F FF 00 A9 F3    |  |  |
|    | FE 05 00 1F 00 00 E8 03    |  |  |
| 2  | RTU 16                     |  |  |
|    | FE 02 00 00 00 20 6D DD    |  |  |
|    | FE 02 04 00 00 00 00 F4 ED |  |  |
|    |                            |  |  |
| 1  | FE 04 00 00 00 01 25 C5    |  |  |
|    | FE 04 02 00 00 AD 24       |  |  |
| 2  | FE 04 00 01 00 01 74 05    |  |  |
| 3  | FE 04 00 02 00 01 84 05    |  |  |
| 4  | FE 04 00 03 00 01 D5 C5    |  |  |
| 5  | FE 04 00 04 00 01 64 04    |  |  |
| 6  | FE 04 00 05 00 01 35 C4    |  |  |
| 7  | FE 04 00 06 00 01 C5 C4    |  |  |
| 8  | FE 04 00 07 00 01 94 04    |  |  |
| 9  | FE 04 00 08 00 01 A4 07    |  |  |
| 10 | FE 04 00 09 00 01 F5 C7    |  |  |
| 11 | FE 04 00 0A 00 01 05 C7    |  |  |
| 12 | FE 04 00 0B 00 01 54 07    |  |  |
| 13 | FE 04 00 0C 00 01 E5 C6    |  |  |
| 14 | FE 04 00 0D 00 01 B4 06    |  |  |
| 15 | FE 04 00 0E 00 01 44 06    |  |  |
| 16 | FE 04 00 0F 00 01 15 C6    |  |  |

1

FE 05 00 00 FF 00 98 35

| FE    |    |  |
|-------|----|--|
| 05    | 05 |  |
| 00 00 |    |  |

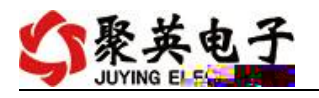

| FF 00 |       |   |       |
|-------|-------|---|-------|
| 98 35 | CRC16 | 6 | CRC16 |

### FE 05 00 00 FF 00 98 35

| FE    |       |   |       |  |
|-------|-------|---|-------|--|
| 05    | 05    |   |       |  |
| 00 00 |       |   |       |  |
| FF 00 |       |   |       |  |
| 98 35 | CRC16 | 6 | CRC16 |  |

n

5

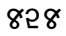

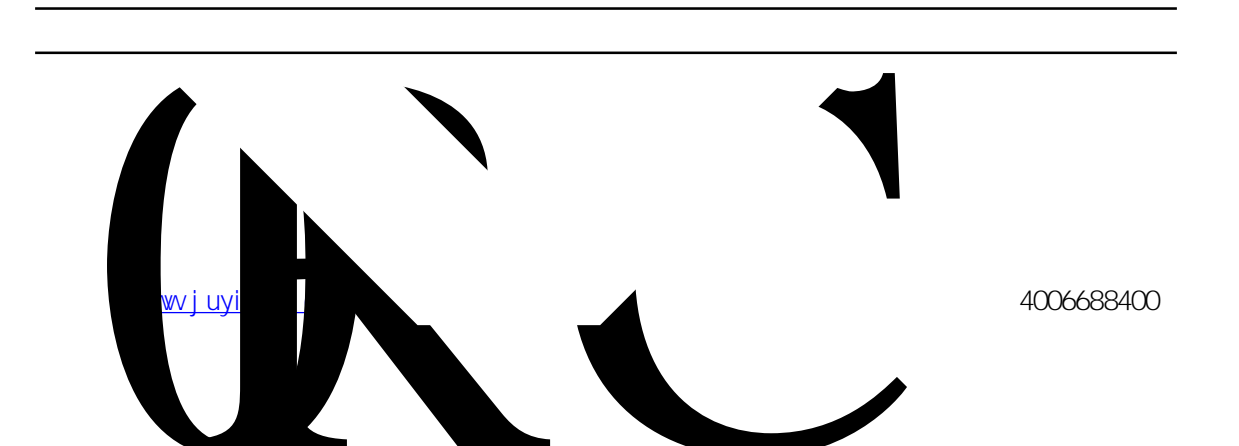

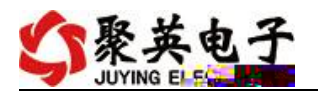

| 00 20 |       |  |
|-------|-------|--|
| 6D DD | CRC16 |  |

### FE 02 04 00 00 00 F4 ED

| FE    |       |           |
|-------|-------|-----------|
| 02    | 02    | 0x82      |
| 04    |       | 1+(n-1)/8 |
| 00    |       |           |
| 00    |       | Bit0:     |
| 00    |       | Bit1:     |
| 00    |       |           |
|       |       | Bi32:     |
| F4 ED | CRC16 |           |

# FE 10 00 03 00 02 04 00 04 00 0A 00 D8 FE 10 00 03 00 02 04 00 02 00 14 21 62

| FE          |       |             |           |
|-------------|-------|-------------|-----------|
| 10          | 10    |             |           |
| 00 03       |       |             |           |
| 00 02       |       |             |           |
|             |       |             |           |
| 04          |       |             | 1+(n-1)/8 |
| 00 04 00 02 |       | 00 04 00 02 |           |
| 00 0A       |       | 00 0A       | 10        |
|             |       | 0.1 *10     |           |
| 00 D8       | CRC16 |             |           |

### FE 10 00 03 00 02 A5 C7

| FE    |       |      |
|-------|-------|------|
| 10    | 10    | 0x82 |
| 00 03 |       |      |
| 00 02 |       |      |
| A5 C7 | CRC16 |      |

|   | RTU 16                                 |
|---|----------------------------------------|
| 1 | FE 10 00 03 00 02 04 00 04 00 0A 41 6B |

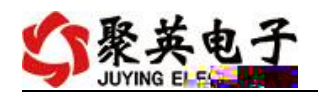

| 2  | FE 10 00 08 00 02 04 00 04 00 0A 00 D8 |
|----|----------------------------------------|
| 3  | FE 10 00 0D 00 02 04 00 04 00 0A C0 E7 |
| 4  | FE 10 00 12 00 02 04 00 04 00 0A 81 AB |
| 5  | FE 10 00 17 00 02 04 00 04 00 0A 41 94 |
| 6  | FE 10 00 1C 00 02 04 00 04 00 0A 00 27 |
| 7  | FE 10 00 21 00 02 04 00 04 00 0A C2 AA |
| 8  | FE 10 00 26 00 02 04 00 04 00 0A 83 4C |
| 9  | FE 10 00 2B 00 02 04 00 04 00 0A 42 D5 |
| 10 | FE 10 00 30 00 02 04 00 04 00 0A 02 6A |
| 11 | FE 10 00 35 00 02 04 00 04 00 0A C2 55 |
| 12 | FE 10 00 3A 00 02 04 00 04 00 0A 82 15 |
| 13 | FE 10 00 3F 00 02 04 00 04 00 0A 42 2A |
| 16 | FE 10 00 44 00 02 04 00 04 00 0A 04 BD |
| 17 | FE 10 00 49 00 02 04 00 04 00 0A C5 24 |
| 18 | FE 10 00 4E 00 02 04 00 04 00 0A 84 C2 |
| 19 | FE 10 00 53 00 02 04 00 04 00 0A 44 57 |
| 20 | FE 10 00 58 00 02 04 00 04 00 0A 05 E4 |
| 21 | FE 10 00 5D 00 02 04 00 04 00 0A C5 DB |
| 22 | FE 10 00 62 00 02 04 00 04 00 0A 86 8F |
| 23 | FE 10 00 67 00 02 04 00 04 00 0A 46 B0 |
| 24 | FE 10 00 6C 00 02 04 00 04 00 0A 07 03 |
| 25 | FE 10 00 71 00 02 04 00 04 00 0A C7 96 |
| 26 | FE 10 00 76 00 02 04 00 04 00 0A 86 70 |
| 27 | FE 10 00 7B 00 02 04 00 04 00 0A 47 E9 |
| 28 | FE 10 00 80 00 02 04 00 04 00 0A 09 1E |
| 29 | FE 10 00 85 00 02 04 00 04 00 0A C9 21 |
| 30 | FE 10 00 8A 00 02 04 00 04 00 0A 89 61 |
| 31 | FE 10 00 8F 00 02 04 00 04 00 0A 49 5E |
| 32 | FE 10 00 94 00 02 04 00 04 00 0A 09 E1 |
|    |                                        |
| 1  | FE 10 00 03 00 02 04 00 02 00 0A A1 6A |
| 2  | FE 10 00 08 00 02 04 00 02 00 0A E0 D9 |
| 3  | FE 10 00 0D 00 02 04 00 02 00 0A 20 E6 |
| 4  | FE 10 00 12 00 02 04 00 02 00 0A 61 AA |
| 5  | FE 10 00 17 00 02 04 00 02 00 0A A1 95 |
| 6  | FE 10 00 1C 00 02 04 00 02 00 0A E0 26 |
| 7  | FE 10 00 21 00 02 04 00 02 00 0A 22 AB |
| 8  | FE 10 00 26 00 02 04 00 02 00 0A 63 4D |
| 9  | FE 10 00 2B 00 02 04 00 02 00 0A A2 D4 |
| 10 | FE 10 00 30 00 02 04 00 02 00 0A E2 6B |
| 11 | FE 10 00 35 00 02 04 00 02 00 0A 22 54 |

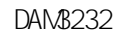

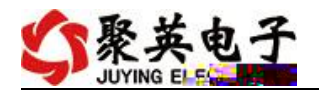

| 12 | FE 10 00 3A 00 02 04 00 02 00 0A 62 14 |
|----|----------------------------------------|
| 13 | FE 10 00 3F 00 02 04 00 02 00 0A A2 2B |
| 16 | FE 10 00 44 00 02 04 00 02 00 0A E4 BC |
|    |                                        |

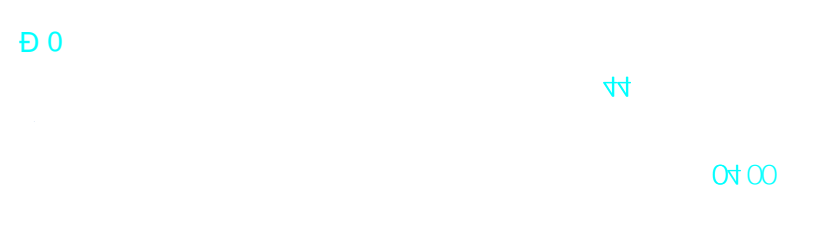

Ε4

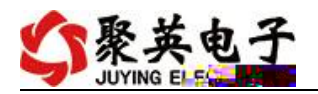

| FE    |       |      |
|-------|-------|------|
| 0F    | OF    | 0x82 |
| 00 00 |       |      |
| 00 20 |       |      |
| 40 1C | CRC16 |      |

= \*0.001

## AD

### FE 04 00 00 00 01 25 C5

| FE    |       |  |
|-------|-------|--|
| 04    | 04    |  |
| 00 00 |       |  |
| 00 01 |       |  |
| 25 C5 | CRC16 |  |

### FE 04 02 00 00 AD 24

| FE    |       |        |     |           |    |
|-------|-------|--------|-----|-----------|----|
| 04    | 04    |        |     | 0x82      |    |
| 02    |       |        |     | 1+(n-1)/8 |    |
| 00 00 | AD    | 0x0227 | 551 |           | AD |
|       |       |        |     |           |    |
| AD 24 | CRC16 |        |     |           |    |

|                   |        | =   | *100 4-20ma |  |
|-------------------|--------|-----|-------------|--|
| 400-2000, 0-10V   | 0-1000 | 4ma | 400         |  |
| FE 06 01 90 01 90 | 9D E8  |     |             |  |
|                   |        |     |             |  |

| FE    |       |  |
|-------|-------|--|
| 06    | 06    |  |
| 01 90 |       |  |
| 01 90 |       |  |
| 9D E8 | CRC16 |  |

### FE 06 01 90 01 90 9D E8

DAN/8232

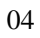

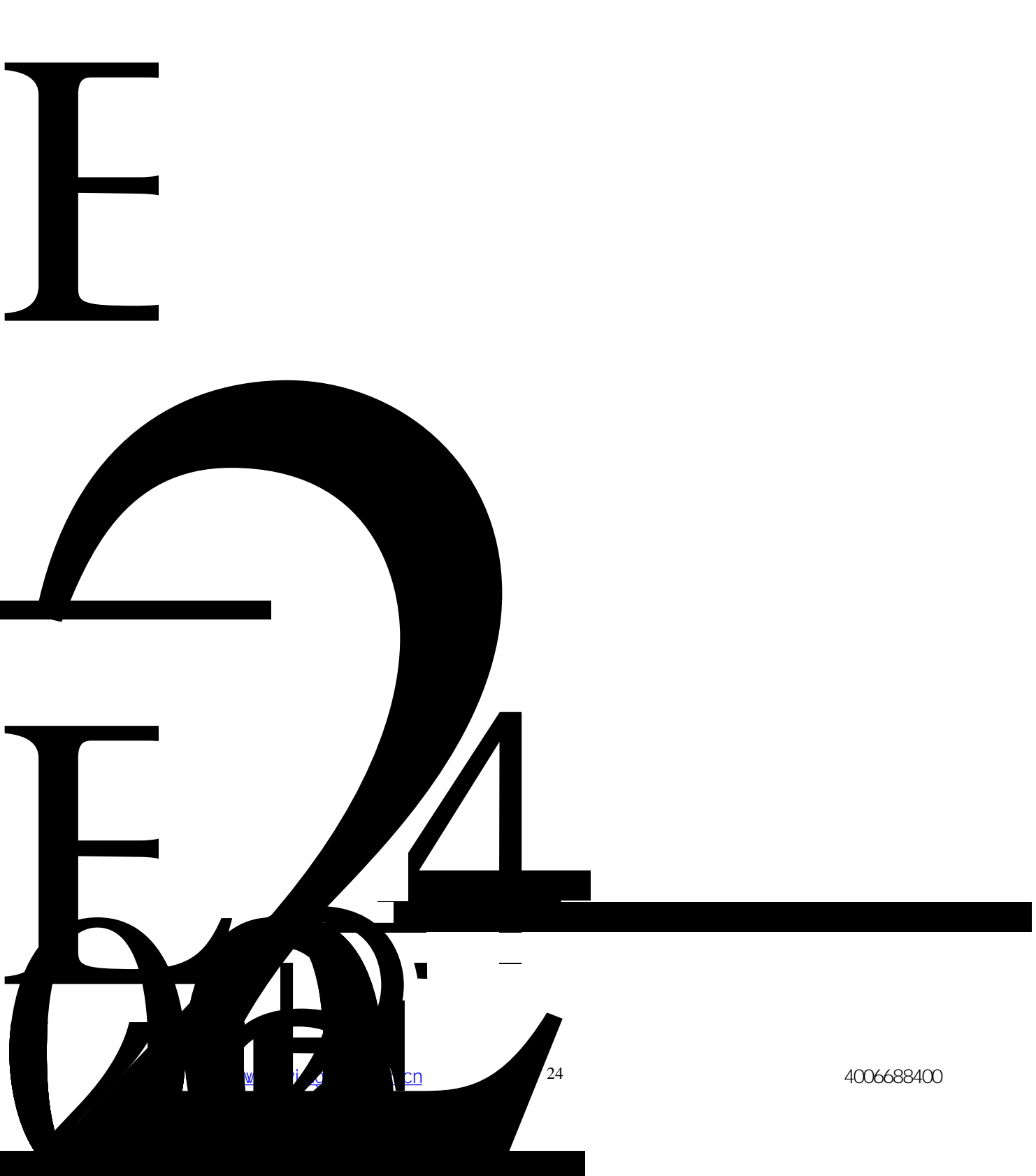

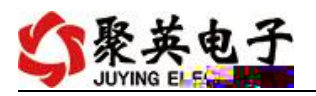

### FE 10 01 90 00 02 54 16

| FE    |       |  |
|-------|-------|--|
| 10    | 10    |  |
| 01 90 |       |  |
| 00 02 |       |  |
| 54 16 | CRC16 |  |

### 1 232

| 232 | RX | RX | ТХ | ТΧ | GND | GND |
|-----|----|----|----|----|-----|-----|
|     |    |    |    |    |     |     |

1

### 3 485

400-6688-400

JYDAM

https://www.j.uyingele.com.cn/software/software/JYDAN%28%80%83%28%AF%95%28%8D%AF%24%8B%86.rar

<u>https://www.j.uyi.ngel.e.com.cn/software/j.ynet/%E4%BB%A5%E5%A4%AA%E7%BD%</u> <u>91%E9%85%8D%E7%BD%AE%E8%BD%AF%E4%BB%B6.rar</u> (\_\_\_\_\_\_)

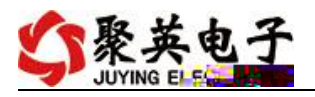

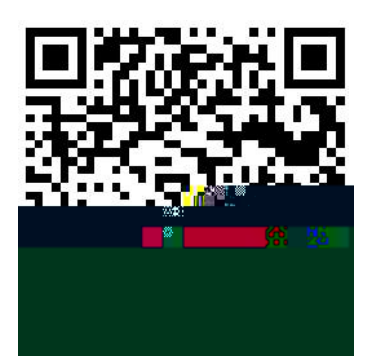

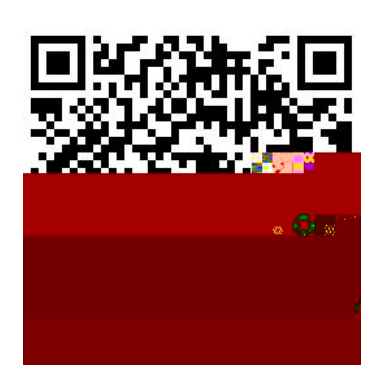

JYDAM

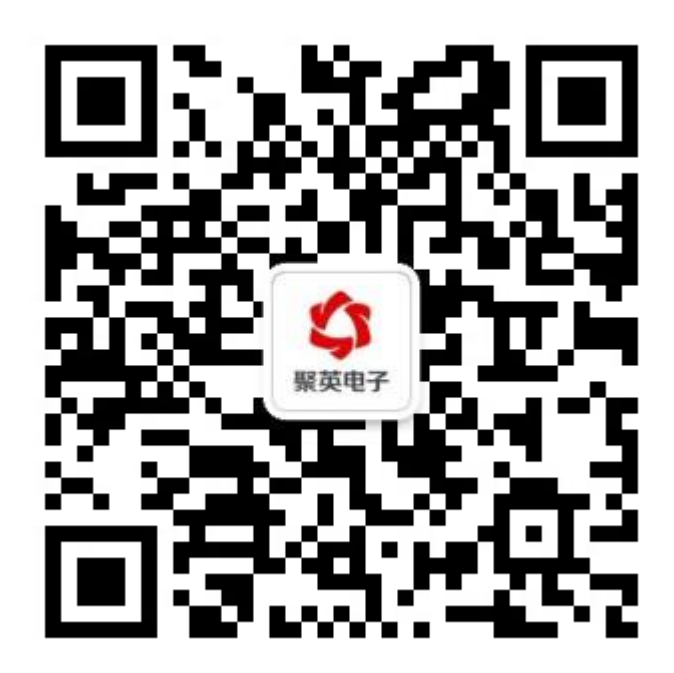